# ÍNDICE

### **3 APRESENTAÇÃO**

- 3 Visão Geral
- 3 Conteúdo da Embalagem

#### 4 CONHECENDO A CÂMERA

- 4 Visão Frontal
- 5 Visão Traseira
- 7 LED indicador de status
- 8 Ícones do Monitor LCD

#### **IO INICIANDO**

- IO Prendendo a Alça de Mão
- IO Inserindo e Removendo a Bateria
- II Carregando a Bateria
- 12 Inserindo e Removendo o Cartão de Memória SD (Acessório Opcional)
- I3 Configurando Data ε Hora
- 14 Selecionando o Idioma
- 15 Formatar o cartão de memória SD ou a memória interna
- 16 Configurando a Resolução e Qualidade de Imagem

#### **I7 MODO FOTOGRAFIA**

- 17 [ 🖸 ] Modo Captura
- 18 Gravação de Mensagens de Voz
- 19 Usando o Zoom Digital
- 20 Configurando o Flash
- 21 Configurando o Foco
- 22 Configuração do auto-timer
- 23 Compensação de Exposição/Correção de Luz de Fundo
- 24 Configurando o Modo Cena
- 25 Configurar o Modo Panorama
- 26 [ 🛗 ] Modo de Vídeo

### 27 [ 🕞 ] MODO REPRODUÇÃO

- 27 Reprodução de Fotografias
- 28 Reproduzindo Videoclipes
- 29 Reprodução de Fotos/Videoclipes na Docking Station
- 29 Acrescentando Mensagens de Voz
- 30 Exibição de Miniaturas

- 31 Zoom na Reprodução
- 32 Apresentação de Slides
- 33 Proteger Imagens
- 35 Configurações DPOF
- 37 Redimensionar uma imagem
- 38 Comprimir uma imagem
- 39 Apagando Imagens

#### 4I LIGAR A UMA IMPRESSORA COM PICTBRIDGE

#### 43 OPÇÕES DE MENU

- 43 Menu Captura (Capture)
- 45 Menu Captura (Function)
- 47 Menu Video (Captura)
- 48 Menu Vídeo (Function)
- 49 Menu de Reprodução
- 50 Menu de Instalação (No Modo Fotografia)
- 51 Menu de Instalação (No Modo Reprodução)

### 52 TRANSFERINDO IMAGENS E VÍDEOS GRAVADOS PARA SEU COMPUTADOR

- 53 Conectar a Câmera ao seu Computador
- 54 Fazendo o Download de Arquivos de Fotografias e Vídeos

### 55 ESPECIFICAÇÕES DA CÂMERA

# APRESENTAÇÃO

# Visão Geral

Parabéns por ter adquirido essa nova câmera digital.

Tirar fotos digitais de alta qualidade é rápido e fácil com essa câmera inteligente da mais nova tecnologia. Equipada com um dispositivo CCD de imagem de 7,40 mega pixel, essa câmera é capaz de capturar imagens com uma resolução de até 3072 x 2304 pixels.

# Conteúdo da Embalagem

Retire cuidadosamente sua câmera da embalagem e assegure-se da presença dos itens a seguir.

#### **Componentes Comuns do Produto:**

- Câmera Digital
- Manual do Usuário
- Docking station (Base multifunctional)
- Cabo USB
- Adaptador de corrente CA
- Bateria recarregável de lítio-ion

#### Acessórios Comuns (Opcional):

- Cartão de memória SD
- CD-ROM do software
- Bolsa da Câmera
- Alça de mão

# CONHECENDO A CÂMERA

### Visão Frontal

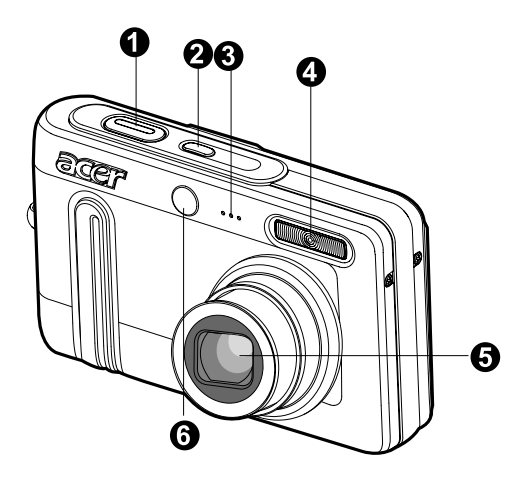

| #  | Nome                 | Descrição                                                        |
|----|----------------------|------------------------------------------------------------------|
| 1. | Botão do obturador   | Focaliza e mantém a exposição da câmera quando                   |
|    |                      | pressionado até a metade e tira a fotografia quando              |
|    |                      | pressionado até o fim.                                           |
| 2. | Botão POWER          | Liga e desliga a câmera.                                         |
| 3. | Microfone            | Grava clipes de áudio.                                           |
| 4. | Flash                | Fornece iluminação de flash.                                     |
| 5. | Lente                | Lentes de zoom óptico de 3x permitem que você tire telefotos     |
|    |                      | e fotos grande angular.                                          |
| 6. | LED do Auto-Timer    | Pisca em vermelho no modo Auto-timer até que a foto seja tirada. |
|    | (luz auxiliar do AF) | Luz vermelha para focalização automática ao fotografar em        |
|    |                      | locais escuros.                                                  |

# Visão Traseira

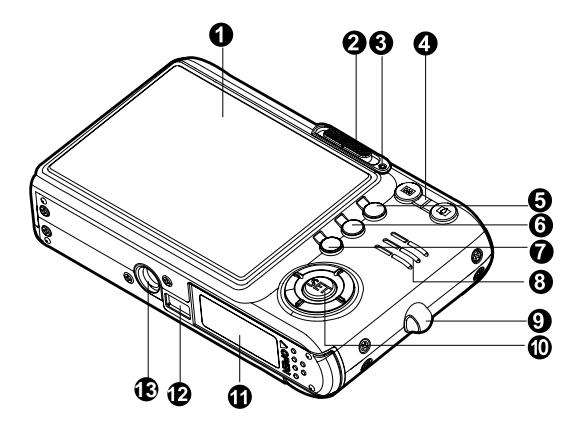

| #   | Nome                                                                    | Descrição                                                                                                    |
|-----|-------------------------------------------------------------------------|----------------------------------------------------------------------------------------------------|
| 1.  | Monitor LCD                                                             | Fornece as informações do menu para operar a câmera e<br>permite visualizar a imagem antes e depois de tirar a foto.                                                       |
| 2.  | Controle de Modo<br>Modo de captura<br>Modo de vídeo<br>Modo reprodução | Define o modo da câmera.<br>Selecione modo este quando tirar fotografias.<br>Selecione modo este quando tirar fotografias.<br>Executa a reprodução da imagem e a exclusão. |
| 3.  | LED de status                                                           | Exibe o estado atual da câmera.                                                                                                    |
| 4.  | <ul> <li>Botão Mais Zoom</li> <li>Botão Menos Zoom</li> </ul>           | Ajusta a lente de zoom para a posição telefoto.<br>Ajusta a lente de zoom para a posição grande angular.                                                                   |
| 5.  | Botão MENU                                                              | Alterna o menu OSD entre ligado e desligado.                                                                                                    |
| 6.  | 🚡 Botão Apagar                                                          | Permite que você apague a imagem.                                                                                                    |
| 7.  | Botão Exibir                                                            | Muda as informações apresentadas no monitor LCD.                                                                                                    |
| 8.  | Alto-falante                                                            | Produz os sons da câmera e reproduz o áudio gravado.                                                                                                    |
| 9.  | Suporte da alça                                                         | Para prender a alça da câmera.                                                                                                    |
| 10. | Botão SET /Direção                                                      | Permite que você percorra os menus e as imagens e então faça as seleções.                                                                                                  |
| 11. | Tampa do compartimento<br>da Bateria/Cartão de<br>memória SD            | Permite o acesso à bateria e a inserir e remover o cartão de memória.                                                                                                    |
| 12. | Conector da câmera                                                      | Conexão com a docking station.                                                                                                    |
| 13. | Encaixe do tripé                                                        | Permite a montagem do tripé.                                                                                                    |

### Botão SET /Direção

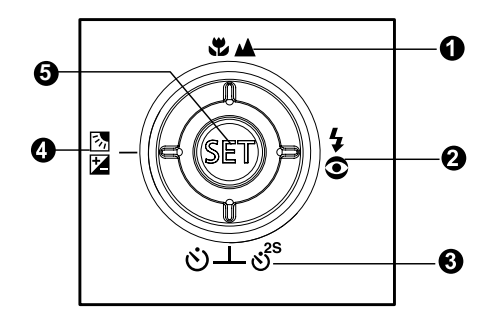

| #  | Nome                                  | Descrição                                                      |
|----|---------------------------------------|----------------------------------------------------------------|
| 1. | ▲ Botão                               | Rola para cima.                                                |
|    | Botão de foco                         | Permite que você selecione a configuração de foco              |
|    |                                       | apropriada.                                                    |
| 2. | ▶ Botão                               | Rola para a direita.                                           |
|    | ✿ Botão de flash                      | Permite que você selecione a configuração de flash             |
|    |                                       | apropriada.                                                    |
| 3. | ▼ Botão                               | Rola para baixo.                                               |
|    | సిలి <sup>s</sup> Botão do auto-timer | Permite que você ligue e desligue o auto-timer e               |
|    |                                       | selecione o modo de auto-timer desejado.                       |
| 4. | ■ Botão                               | Rola para a esquerda.                                          |
|    | 🖬 🖾 Exposição /                       | Permite que você ligue/desligue a compensação                  |
|    | Backlight correction                  | de exposição / luz de fundo.                                   |
|    | buttone                               |                                                                |
| 5. | Botão <b>SET</b>                      | Entra na página do menu e confirma a configuração selecionada. |

### **Docking station**

Com a docking station, você pode posicionar a sua câmera para reproduzir imagens e videoclipes em seu computador. Você também precisa da docking station para carregar a bateria da câmera com um adaptador de corrente CA, e conectar a um cabo USB.

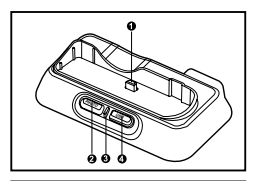

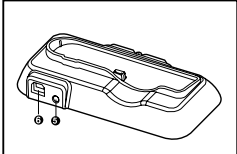

| #  | Nome                        | Descrição                                        |
|----|-----------------------------|--------------------------------------------------|
| 1. | Conector da docking station | Conexão com a câmera.                            |
| 2. | Botão PHOTO                 | Permite que você reproduza imagens ou            |
|    |                             | videoclipes no monitor LCD.                      |
| 3. | LED de status               | Exibe o estado atual da base.                    |
| 4. | Botão USB                   | Permite que você entre no modo USB.              |
| 5. | Terminal Entrada CC de 5V   | Permite que você conecte a um adaptador de       |
|    |                             | corrente CA para carregar a bateria ou atua como |
|    |                             | uma fonte de energia durante a exibição ou no    |
|    |                             | modo USB.                                        |
| 6. | Terminal USB                | Permite que você conecte a um cabo USB.          |

## LED indicador de status

#### LED de status da câmera

| Cor      | Estado | Durante a fotografia                                                  |
|----------|--------|-----------------------------------------------------------------------|
| Verde    | Lig    | A câmara digital está pronta para gravar imagens (ou clips de vídeo). |
| Vermelho | Lig    | Acessando arquivos.                                                   |
| Laranja  | Lig    | Carregando o flash.                                                   |

#### LED de status da base

| Cor      | Estado | Durante a fotografia                   |
|----------|--------|----------------------------------------|
| Vermelho | Lig    | Processo de carregamento em andamento. |
| Verde    | Lig    | Processo de carregamento concluído.    |

# Ícones do Monitor I.C.D. Modo de captura [ 🖸 ]

| 1. | Status do zoom                  |     |                 |          |
|----|---------------------------------|-----|-----------------|----------|
| 2. | Mensagem de voz                 |     |                 |          |
| 3. | Status da carga da bateria      |     |                 |          |
|    | [ 💷 ] Carga completa da bateria |     |                 |          |
|    | [ 💷 ] Carga parcial da bateria  |     |                 |          |
|    | [ 💷 ] Carga baixa da bateria    |     |                 |          |
|    | [ 🖾 ] Sem carga na bateria      |     |                 |          |
| 4. | Modo Flash                      |     |                 |          |
|    | [Vazio] Flash automático        |     |                 |          |
|    | [⁄ ] Redução de olhos           | 11. | Data e          | hora     |
|    | vermelhos                       | 12. | Ícone d         | o auto-  |
|    | [ 💈 ] Flash Forçado             |     | (ð) 10s         | 1 10 se  |
|    | [ 🛞 ] Flash Desligado           |     | (ð) 2s ]        | 2 sea    |
| 5. | [ 🔜 ] Histograma                |     | (ð) <b>10</b> + | 2s 1 10- |
| 6. | Área de foco (Quando o botão    | 13. | Ícone d         | e aviso  |
|    | do obturador está pressionado   |     | instáve         | 1        |
|    | até a metade).                  | 14. | [ 🛃 ]           | Comp     |
| 7. | Modo de captura                 |     | . – .           | de exp   |
|    | [Vazio] Single                  |     | [ 🐼 ]           | Correc   |
|    | [ 🖵 ] Continuous                |     | . – .           | de fund  |
|    | [ <b>AEB</b> ] AEB              | 15. | Meterin         | g        |
| 8. | Tam da imagem                   |     | [Vazio]         | Avera    |
|    | [ 🔲 ] 3072 x 2304               |     | i 💽 i           | Spot     |
|    | [ 🔲 ] 2560 x 192017             | 16. | White b         | alance   |
|    |                                 |     | [Vazio]         | Auto     |
|    | [ 🔄 ] 1600 x 1200               |     | [ 🐥 ]           | Incand   |
|    | [ 📊 ] 640 x 480                 |     | [ 🛒 ]           | Fluore   |
| 9. | Número possível de fotos        |     | [ 🚔 ]           | Fluore   |

- 10. Quality
  - [ \*\*\* ] Fine
  - [\*\*] Normal
  - [ \* ] Economy

- ค a Ð A Ŭ -ብ 2 ന മെ Ð Ø
- 18. Modo Cena [A] Auto Ícone do auto-timer [ 🖌 ] Panorama [ 🐼 ] – Portrait Man [ 🖳 ] Portrait Ladv (i) 10+2s ] 10+2 seg. [ / ] Landscape 1. Ícone de aviso de posição [ 🛠 ] Sports [ 🖈 ] Night Portrait . [🛛 ] Compensação [ night 「你] Candlelight de exposição [ 🔆 ] Fireworks Correção da luz Macro [ 🗶 ] [ \_] Sunset [ 🕍 ] Sunrise [ 💏 ] Splash Water [ 1 Flowing Water [ A ] Sepia [ 0, ] Incandescent Black & White [ [ [ ] [ 🚔 ] Fluorescent 1 [ '🕾 ] Snow [ 🚔 ] Fluorescent 2 [ 🔊 ] Beach [ � ] Pets
  - [ 알랐 ] Manual
- 17. Modo de Foco [Vazio] Foco Automático

(🕉 **10s**] 10 seg.

(හි) **2s** ] 2 seq.

de fundo

[Vazio] Average

[ 😍 ] Macro

[ . ] Daylight

 $[\bigcirc]$  Cloudy

[ ] Manual

[ 🛆 ] Infinito

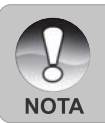

A cada pressionamento do botão | | alterna um estágio na següência de Exibição OSD completo. OSD completo com Histograma eExibição OSD desativada

### Modo de vídeo [ 🟙 ]

- 1. [ 📲 ] Modo de vídeo
- 2. Status do zoom
- 3. Status da carga da bateria
- 4. Tam da imagem
- 5. Tempo possível de gravação/ tempo decorrido
- 6. Qualidade
- 7. Indicador de gravação
- 8. Ícone do auto-timer
- 9. Ícone de foco

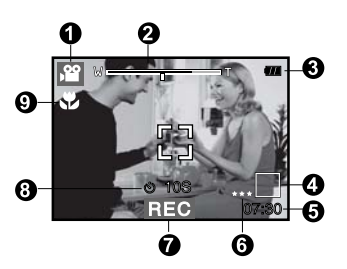

### Modo de reprodução [ 🖻 ] -Reprodução de fotos

- 1. Modo reprodução
- 2. Número do arquivo
- 3. Número da pasta
- 4. Ícone de Proteção
- 5. Mensagem de voz
- 6. Ícone DPOF

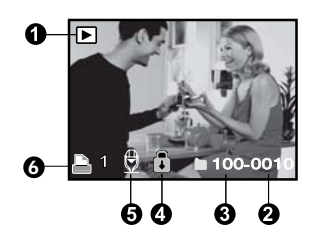

### Modo de reprodução [ 🕞 ] -Reprodução de vídeo

- 1. Barra de status de vídeo
- 2. Tempo decorrido
- 3. Número do arquivo
- Número da pasta
- 5. Ícone de Proteção
- 6. Modo de vídeo
- 7. Modo reprodução
- Ícone de som desligado (Quando o botão é pressionado durante a reprodução de vídeo)
- 9. Tempo total gravado

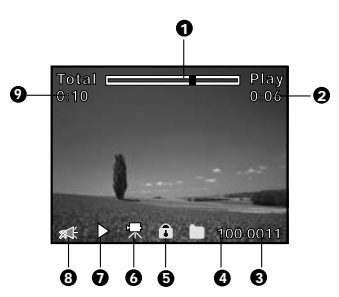

# INICIANDO

# Prendendo a Alça de Mão

Prenda a alça de mão como mostrado na ilustração.

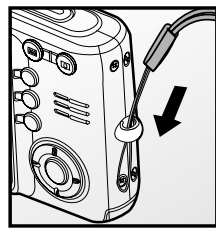

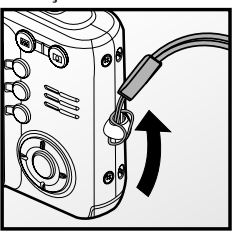

# Inserindo e Removendo a Bateria

É altamente recomendado o uso da bateria especificada de lítio-ion recarregável (3,7V) para aproveitar totalmente o funcionamento dessa câmera. Carregue a bateria antes de usar a câmera. Assegure-se que a câmera esteja desligada antes de inserir ou remover a bateria.

### Colocação da Bateria

- 1. Abra a tampa do compartimento da bateria/ cartão de memória.
- Introduza a bateria segundo a orientação correta, como mostrado.
  - Incline a alavanca de fechamento da tampa do compartimento da bateria na direção da seta e direcione a bateria de modo que sua etiqueta fique na direção da parte posterior da câmera, então insira a bateria.
- Feche a tampa do compartimento da bateria/ cartão de memória SD.

### Removendo a Bateria

Abra a tampa do compartimento da bateria/cartão SD e então solte a alavanca de travamento da bateria. Quando a bateria sair um pouco, puxe devagar até retirá-la por completo.

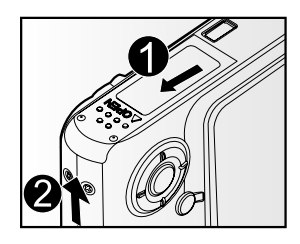

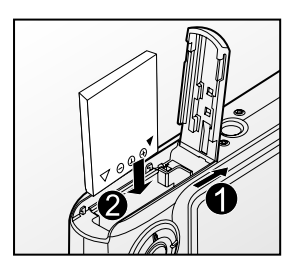

# Carregando a Bateria

Você precisa usar a docking station e o adaptador de corrente CA para carregar a bateria. Assegure-se que a câmera esteja desligada e então introduza a bateria antes de começar a operar.

- 1. Posicione a câmera na docking station.
- Introduza uma extremidade do adaptador de corrente CA no terminal de entrada CC de 5V do suporte.
- Introduza a outra extremidade do adaptador de corrente CA em uma tomada de parede.
  - O LED da docking station acende na cor vermelha enquanto a bateria está sendo carregada e se torna verde quando a bateria está completamente carregada.
  - É recomendável descarregar completamente ou esvaziar a bateria antes que ela seja carregada novamente.
  - O tempo de carregamento varia de acordo com a temperatura ambiente e o estado da bateria.

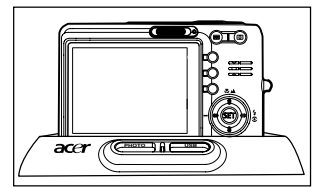

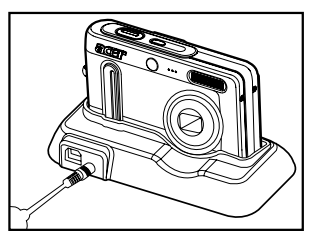

Essa câmera deve ser utilizada com a bateria especificada, docking station e adaptador de corrente CA para carregamento da bateria, Danos causados pela utilização de um adaptador inadequado não estão cobertos pela garantia.

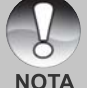

- A bateria pode ficar quente depois de ter sido carregada ou imediatamente após de ter sido usada. Isso é normal e não um mau funcionamento.
- Quando usar a câmera em regiões frias, mantenha a câmera e a bateria quentes, carregando-as junto ao corpo.
- Recomendamos que a bateria seja carregada por 8 horas antes de ser utilizada.

## Inserindo e Removendo o Cartão de Memória SD (Acessório Opcional)

A câmara digital é fornecida com uma memória interna de 32 MB (aprox. 26 MB para armazenamento de imagens) que lhe permite guardar na câmara digital as imagens estáticas ou clips de vídeo capturados. No entanto, pode também aumentar a capacidade da memória através de um cartão de memória SD de modo a poder guardar mais ficheiros.

### Inserindo o cartão de memória SD

- Abra a tampa do compartimento da bateria/ cartão de memória.
- 2. Introduza o cartão SD na orientação correta, como mostrado.
  - Segure o cartão SD com a frente (seta impressa) voltada para a parte posterior da câmera, e então introduza o cartão o máximo possível.
- Feche a tampa do compartimento da bateria/ cartão de memória SD.

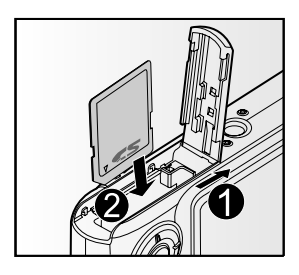

### Retirando o cartão de memória SD

Abra a tampa do compartimento da bateria/cartão SD, pressione ligeiramente a borda do cartão de memória e ele será ejetado.

Para evitar que dados valiosos sejam acidentalmente apagados de um cartão SD você poderá deslizar a guia de proteção de gravação (na lateral do cartão de memória SD) para a posição "BLOQUEADO".

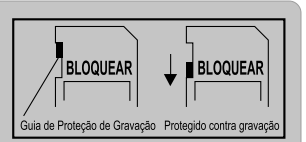

- Para salvar, editar ou apagar dados em um cartão de memória SD, você precisará desbloquear o cartão.
  - Assegure-se de formatar um cartão de memória SD com esta câmera digital antes de usá-lo.

ΝΟΤΑ

# Configurando Data e Hora

A data/hora precisa ser definida se/quando:

- A câmera for ligada pela primeira vez.
- Quando ligada depois de deixar a câmera sem bateria por um longo período.

Quando as informações de data e hora não estão sendo exibidas no monitor LCD, siga os passos a seguir para ajustar a data e a hora corretas.

- Deslize o controle de modo para [ □] ou [ □].
- Pressione o botão de MENU e selecione o menu [Setup] como o botão ►.
- Selecione [Date / Time] com os botões ▲ / ▼ e pressione o botão SET.
  - A tela de configuração de Data/Hora será exibida.
- 4. Selecione o campo do item com os botões
   ◄ / ► e ajuste o número para a data e a hora com os botões ▲ / ▼.
  - A data e a hora são definidas na ordem ano-mês-dia-hora-minuto.
  - A hora é exibida em formato de 24 horas.
- 5. Após confirmar que todas as configurações estejam corretas, pressione o botão **SET**.

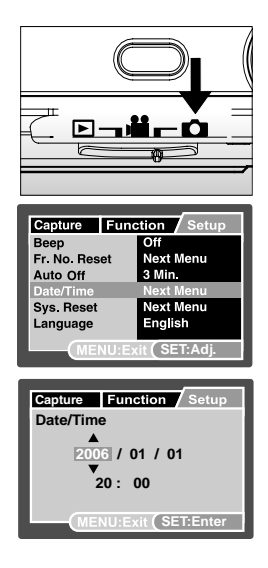

# Selecionando o Idioma

Especifica em qual idioma os menus e mensagens devem ser exibidos no monitor LCD.

- Deslize o controle de modo para [ □] ou [ □] ou [ □].
- Pressione o botão de MENU e selecione o menu [Setup] com o botão ►.
- Selecione [Language] com os botões ▲ / ▼, e pressione o botão SET.
  - A tela de configuração de Idioma será exibida.
- 4. Selecione o idioma de exibição com os botões
  - ▲ / ▼ e pressione o botão SET.
  - A configuração será armazenada.

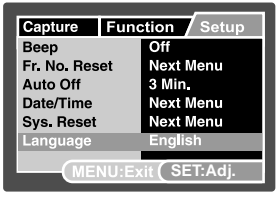

[ 🖸 ] / [ 🛍 ] Modo

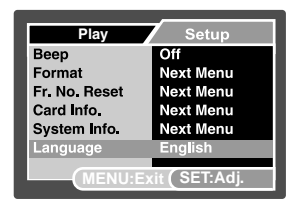

[ 🕨 ] Modo

# Formatar o cartão de memória SD ou a memória interna

Este utilitário formata a memória interna (ou o cartão de memória) e apaga todas as imagens e dados guardados.

1. Mova o controle de modo para [ 🖻 ].

- Pressione o botão de MENU e selecione o menu [Setup] como o botão ►.
- Selecione [Format] com os botões ▲ / ▼, e então pressione o botão SET.
- Selecione [Execute] com os botões ▲ / ▼ e pressione o botão SET.
  - Para cancelar a formatação, selecione [Cancel] e pressione o botão SET.

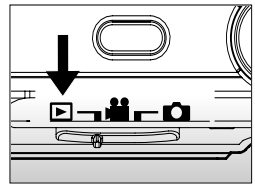

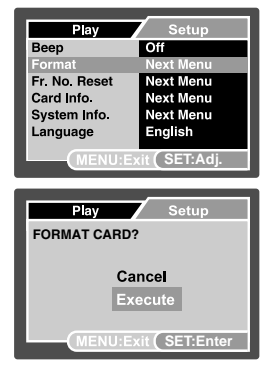

 Para formatar a memória interna, retire o cartão de memória SD da câmara. Caso contrário, poderá formatar o cartão de memória SD.

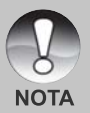

- Formatar o cartão de memória SD também apaga as imagens protegidas. Todos os dados que não forem imagens também serão apagados. Antes de formatar o cartão, assegure-se que todas as imagens nele contidas são desnecessárias.
- Formatar é uma ação irreversível e os dados não podem ser recuperados mais tarde.
- Um cartão de memória SD que apresente qualquer problema não poderá ser formatado de modo apropriado.

# Configurando a Resolução e Qualidade de Imagem

As configurações de resolução e qualidade de imagem determinam o tamanho do pixel (dimensão), o tamanho do arquivo de imagem e a taxa de compressão para suas imagens. Essas configurações afetam o número de imagens que podem ser armazenadas. À medida que você utilizar câmera, recomendamos que tente as várias configurações de qualidade e resolução para apreciar os efeitos que essas configurações têm em suas imagens.

Imagens com resolução mais alta e melhor qualidade possibilitam melhores resultados fotográficos, mas produzem arquivos de tamanho maior. Portanto, poucas imagens irão ocupar muito espaço na memória.

Configurações de alta resolução e qualidade são recomendadas para impressão e situações que necessitem de riqueza de detalhes. Imagens com resolução e qualidade mais baixas ocupam menos espaço na memória e podem ser suficientes para compartilhar imagens por e-mail, em um relatório ou em uma página da Internet.

Para alterar a resolução da imagem ou a qualidade da imagem, execute os passos abaixo:

- Deslize o controle de modo para [ □] ou [ □].
- 2. Pressione o botão MENU.
  - O menu [Capture] é exibido.
- Selecione [Size] com os botões ▲ / ▼, e pressione o botão SET.
- Selecione a configuração desejada com os botões ▲ / ▼ e pressione o botão SET.
- Selecione [Quality] com os botões ▲ / ▼ e pressione o botão SET.
- Selecione a configuração desejada com os botões ▲ / ▼ e pressione o botão SET.
- Para sair deste menu, pressione o botão MENU.

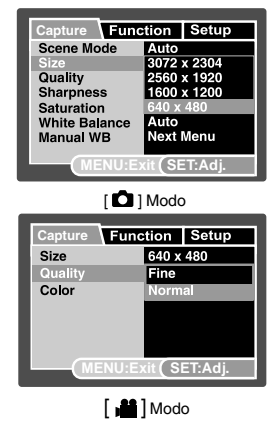

# **MODO FOTOGRAFIA**

# [ 🗖 ] Modo Captura

A sua câmara está equipada com um visor LCD LTPS colorido, de 2,5 polegadas, para o ajudar a compor imagens, visualizar imagens/clips de vídeo guardados ou ajustar as definições de menu.

- 1. Pressione o botão **POWER** para ligar a câmera.
- 2. Mova o controle de modo para [
- 3. Componha sua imagem no monitor LCD.
- 4. Pressione o botão do obturador.
  - Pressionando o botão do obturador até a metade, o foco e a exposição são ajustados automaticamente e pressionando o botão do obturador até o fim, é tirada a fotografia.
  - A cercadura da área em foco torna-se azul quando a câmara está focada e a exposição está bem calculada.
  - Quando o foco ou a exposição não são os mais adequados, a cercadura da área em foco torna-se amarela.
  - Se a visualização da fotografia está ajustada para "ON", a imagem capturada é exibida enquanto a fotografia está sendo gravada na memória.

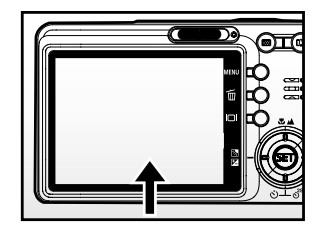

Pressione até a metade

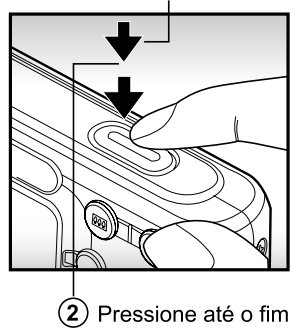

# Gravação de Mensagens de Voz

Uma mensagem de voz pode ser gravada por 30 segundos no modo fotografia imediatamente após a captura da imagem.

- 1. Mova o controle de modo para [
- Pressione o botão MENU e selecione o menu [Function] com o botão ►.
  - O menu [Function] é exibido.
- Selecione [Voice Memo] com os botões ▲ /
   ▼ e pressione o botão SET.
- Selecione [On] com os botões ▲ / ▼, e pressione o botão SET.
- Pressione o botão MENU para sair do modo menu.
  - O ícone [ 🕀 ] será exibido na tela.

| Capture Fund | ction Setup   |
|--------------|---------------|
| Capture Mode | Single        |
| Voice Memo   | On            |
| LCD Bright.  | Off           |
| Digital Zoom | Off           |
| Preview      | Off           |
| Date Print   | Off           |
| MENU:E       | kit (SET:Adj. |

- Componha a imagem, pressione o botão do obturador até a metade e em seguida pressione até o fim.
  - [VOICE RECORDING] é exibido na tela imediatamente e a gravação da mensagem de voz é iniciada.
- Pressione o botão do obturador mais uma vez durante a gravação ou aguarde por 30 segundos
  - [VOICE RECORD END] será exibido e a gravação será finalizada.

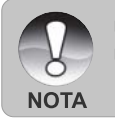

- A mensagem de voz está disponível somente no modo de captura [Single].
- A mensagem de voz é automaticamente fixada no modo de captura [Off], [Continuous] ou [AEB].

# Usando o Zoom Digital

Usar uma combinação do zoom óptico de 3 vezes e do zoom digital de 4 vezes permite fotografar com zoom de até 12 vezes para se adequar ao objetivo e à distância. O zoom digital é um recurso atraente, quanto mais uma fotografia é aumentada (ampliada), mais pixelizada (granulada) a imagem irá parecer.

- 1. Deslize o controle de modo para [ 🗖 ] ou [ 🕌 ].
- 2. Para ativar o zoom digital:
  - a. Pressione o botão MENU.
  - b. Selecione [Function] com os botões ◀ / ►.
  - c. Selecione [Digita Zoom] com os botões ▲ / ▼ e pressione o botão SET.
  - d. Selecione [On] com os botões ▲ / ▼ novamente e pressione o botão SET.
  - e. Pressione o botão MENU para sair da tela do menu.
  - f. Para ativar o zoom digital, pressione e mantenha pressionado o botão completamente e mantenha pressionado até a imagem no monitor LCD ser expandida.

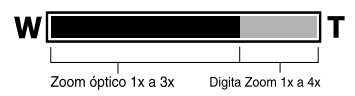

3. Pressione o botão do obturador para capturar uma imagem "ampliada".

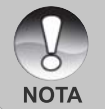

 A configuração de zoom é cancelada automaticamente ou se a câmera for desligada ou se a função Auto OFF for ativada.

# Configurando o Flash

Configure o flash para tirar fotografias. O modo de disparo do flash pode ser configurado para se adequar às condições da fotografia.

- 1. Mova o controle de modo para [ 🗖 ].
- Mova o botão 4<sup>®</sup> para selecionar o modo de flash desejado.

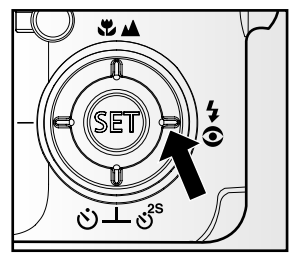

As configurações disponíveis de flash em diferentes modos de fotografia:

|           |                | [Vazio]Flashautomático | <b>®</b> 4 | 4 | Ð |
|-----------|----------------|------------------------|------------|---|---|
|           | Auto           | 0                      | 0          | 0 | 0 |
|           | Panorama       | 0                      | 0          | 0 | 0 |
|           | Portrait Man   | Х                      | 0          | Х | Х |
|           | Portrait Lady  | X                      | 0          | Х | Х |
|           | Landscape      | X                      | Х          | X | 0 |
|           | Sports         | Х                      | Х          | Х | 0 |
|           | Night Portrait | X                      | 0          | X | X |
|           | Night          | Х                      | Х          | X | 0 |
|           | Candlelight    | Х                      | Х          | Х | 0 |
| Modo Cena | Fireworks      | Х                      | Х          | Х | 0 |
|           | Macro          | X                      | Х          | X | 0 |
|           | Sunset         | X                      | Х          | X | 0 |
|           | Sunrise        | X                      | Х          | Х | 0 |
|           | Splash Water   | 0                      | 0          | 0 | 0 |
|           | Flowing Water  | X                      | Х          | X | 0 |
|           | Sepia          | 0                      | 0          | 0 | 0 |
|           | Black & White  | 0                      | 0          | 0 | 0 |
|           | Snow           | X                      | Х          | X | 0 |
|           | Beach          | Х                      | Х          | X | 0 |
|           | Pets           | 0                      | 0          | 0 | 0 |
|           | Manual         | 0                      | 0          | 0 | 0 |
| Modo de   | Single         | 0                      | 0          | 0 | 0 |
| cantura   | Continuous     | Х                      | Х          | X | 0 |
| ouptuid   | AEB            | X                      | Х          | X | 0 |
| Modo de   | Automático     | 0                      | 0          | 0 | 0 |
| Foco      | Macro          | 0                      | 0          | 0 | 0 |
| 1 000     | Infinito       | 0                      | 0          | 0 | 0 |

\* Esta tabela é somente para referência e varia de acordo com diferentes combinações de modos de fotografia.

<sup>\*</sup> O: Disponível X: Não Disponível

# Configurando o Foco

As fotografias podem ser tiradas com a distância do objetivo definida para foco automático, [ \* ] macro ou [ 🛆 ] infinito.

- 1. Mova o controle de modo para [ 🗖 ] ou [
- Mova o botão ♥/▲ para selecionar o modo de foco desejado.

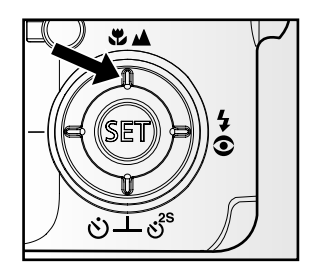

A tabela abaixo irá ajudá-lo a escolher o modo adequado de foco:

| Modo de Foco            | Descrição                                                |
|-------------------------|----------------------------------------------------------|
| [Vazio] Foco Automático | Selecione quando você desejar deixar as configurações    |
|                         | a critério da câmera e você poder fotografas sem prestar |
|                         | atenção às configurações.                                |
|                         | Aprox. 50 cm ao infinito (Grande angular e Telefoto).    |
| [ 🜻 ] Macro             | Selecione quando desejar tirar uma fotografia em close.  |
|                         | Wide (zoom desl): Aproximadamente 5 cm ao infinito.      |
|                         | Telefoto (com zoom óptico de 3x): Aproximadamente        |
|                         | 35 cm ao infinito.                                       |
| [ 🛆 ] Infinito          | Selecione quando você desejar tirar fotografias de       |
|                         | objetivos a uma distância até o infinito.                |

## Configuração do auto-timer

Esta configuração permite que fotografias sejam capturadas com o auto-timer.

- 1. Mova o controle de modo para [
- 2. Mova o botão ඵ්ර්<sup>25</sup> para selecionar a configuração.
  - Para o modo [ △ ].
     OFF→ [ ♂ 10s] 10 sec.→[ ♂ 2s] 2 sec. —
     [ ♂ 10+2s] 10+2 sec. →

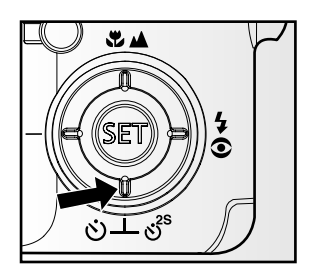

- Componha a imagem, pressione o botão do obturador até a metade e em seguida pressione até o fim.
  - O LED do auto-timer irá piscar e as fotos serão tiradas depois de decorrido o tempo pré-definido.
  - A contagem regressiva é exibida no monitor LCD.
  - Para cancelar o auto-timer durante a operação, pressione o botão do obturador a metade.

A tabela abaixo irá ajudá-lo a escolher o modo adequado de auto-timer:

| Modo Auto              | -timer    | Descrição                                              |
|------------------------|-----------|--------------------------------------------------------|
| [ 🖒 10s]               | 10 seg.   | A foto é tirada cerca de 10 segundos após o botão do   |
|                        |           | obturador ser pressionado.                             |
| [හ් <b>2s</b> ] 2 seg. |           | A foto é tirada cerca de 2 segundos após o botão do    |
|                        |           | obturador ser pressionado.                             |
| [ර්) 10+2s]            | 10+2 seg. | Uma foto é tirada cerca de 10 segundos após o botão do |
|                        |           | obturador ser pressionado e outra fotografia é tirada  |
|                        |           | novamente após 2 segundos. É conveniente para quando   |
|                        |           | tirar fotografias de grupo em seqüência.               |

## Compensação de Exposição/Correção de Luz de Fundo

Imagens podem ser capturadas com a cena geral mais clara ou mais escura intencionalmente. Essas configurações são usadas quando um brilho adequado (exposição) não pode ser conseguido de outra forma na circunstância em que a diferença entre o brilho do objetivo e o do fundo (o contraste) for grande ou quando o objetivo que você deseja fotografar é muito pequeno dentro da tela. A Exposição pode ser definida em unidades de 0,3 EV.

- Mova o controle de modo para [ □] e pressione o botão ☑ 3.
  - Cada vez que o botão 🔀 🖾 é pressionado é exibida a configuração na ordem [Blank],
     [ 🖄 ] Correção da luz de fundo e [ 🔁 ] Compensação da exposição.
- Defina o valor de exposição com os botões ▲ / ▼.
  - Pressione o botão ▲ para aumentar o valor.
  - Pressione o botão ▼ para diminuir o valor.
  - O intervalo de configuração da compensação de exposição é como segue.
     -2,0, -1,7, -1,3, -1,0, -0,7, -0,3, 0, +0,3, +0,7, +1,0, +1,3, +1,7, +2,0
  - Pressione o botão SET para confirmar a configuração.
  - Quanto maior o valor, mais brilhante a imagem.
     Quanto menor o valor, mais escura a imagem.
     O valor definido é exibido na tela.

### Objetivos Efetivos e Valores Definidos

- + compensação (positiva)
  - \* Material impresso consistindo de texto preto em papel branco
  - \* Iluminação de fundo
  - \* Cenas brilhantes ou iluminação com reflexo intenso como pistas de esqui
  - \* Quando o céu ocupa uma grande área na tela
- compensação (negativa)
  - \* Pessoas iluminadas por um spot, em especial, contra um fundo escuro
  - \* Material impresso consistindo de texto branco em papel preto
  - \* Corpos pouco reflexivos como árvores verdes ou folhagens escuras
- Correção de luz de fundo (+1,3, fixo)
  - \* Quando o fundo é claro e o objetivo é escuro.
  - \* Quando os objetivos (pessoas) estão com uma fonte de luz, como o sol, atrás delas.

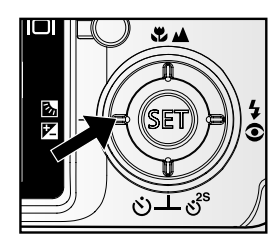

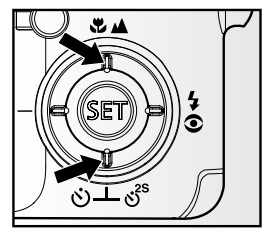

# Configurando o Modo Cena

Simplesmente selecionando um dos 21 modos seguintes, você pode capturar a imagem com as configurações mais adequadas.

- 1. Mova o controle de modo para [
  - a. Pressione o botão MENU.
  - b. Selecione [Scene Mode] com os botões ▲ / ▼, e pressione o botão SET.
  - c. Selecione a configuração desejada com os botões ▲ / ▼ e pressione o botão SET.
- 2. Componha a imagem, pressione o botão do obturador até a metade e em seguida pressione até o fim.

| Modo Cena            | Descrição                                                                                                    |
|----------------------|----------------------------------------------------------------------------------------------------|
| [ 🗛 ] Auto           | A câmara determina automaticamente as definições                                                                                     |
|                      | necessárias para obter a melhor imagem.                                                                                              |
| [ 盇 ] Panorama       | Para criar imagens panorâmicas de 360°.                                                                                              |
| [ 💿 ] Portrait Man   | Para fotografar um homem e desfocar a imagem de fundo.                                                                               |
| [ 🝙 ] Portrait Lady  | Para fotografar uma senhora e desfocar a imagem de fundo.                                                                            |
| [ 📥 ] Landscape      | Para fotografar montanhas, florestas ou outras paisagens ricas em cor.                                                               |
| [ 🛠 ] Sports         | Para fotografar objectos em movimento rápido.                                                                                        |
| [ 🚁 ] Night Portrait | Redução do efeito olhos-vermelhos e baixa velocidade de                                                                              |
|                      | obturação para capturar retratos à noite.                                                                                            |
| [ 🚈 ] Night          | Para fotografar cenas nocturnas.                                                                                                    |
| [ 🌴 ] Candlelight    | Equilíbrio de brancos e foco mais suaves (recomenda-se a utilização de um tripé).                                                    |
| [ 🐝 ] Fireworks      | Pequena definição de abertura e baixa velocidade de<br>obturação (recomenda-se a utilização de um tripé).                            |
| [ 🕊 ] Macro          | Para fotografar em grande plano.                                                                                                    |
| [ 🚔 ] Sunset         | Pequena definição de abertura e equilíbrio de brancos para<br>a luz do dia, ideal para usar quando os tons vermelhos<br>sobressaírem |
| [ 🛓 ] Sunrise        | Elevada saturação de cor e tons de vermelho mais profundos.                                                                          |
| [ 🚓 ] Splash Water   | Elevada velocidade de obturação.                                                                                                    |
| [ 🚎 ] Flowing Water  | Baixa velocidade de obturação para capturar água a fluir de                                                                          |
|                      | forma suave e imagens de fundo detalhadas.                                                                                           |
| [ 🗛 ] Sepia          | Para capturar imagens em tons sépia.                                                                                                 |

A tabela abaixo irá ajudá-lo a escolher o modo adequado de cena:

| Modo Cena           | Descrição                                                                                           |
|---------------------|----------------------------------------------------------------------------------------------------|
| [ 🖪 ] Black & White | Para capturar imagens a preto e branco.                                                             |
| [ 😤 ] Snow          | Para capturar cenas na neve sem escurecer os sujeitos da<br>imagem e sem criar tonalidades azuis.   |
| [ 🙊 ] Beach         | Para capturar cenas de praia com muita luz e superfícies da<br>água à luz do sol.                   |
| [ 🕎 ] Pets          | Alta velocidade de obturação para capturar imagens de<br>animais de estimação em grande actividade. |
| [ 🟥 🖞 ] Manual      | Exposição definida pelo utilizador e equilíbrio de brancos.                                         |

### Configurar o Modo Panorama

Este modo foi concebido para facilitar a captura de uma série de imagens para depois as juntar, através do software adequado, e formar uma única imagem. Pode capturar várias imagens de um sujeito fotográfico que não caiba num único fotograma, como por exemplo uma paisagem, e mais tarde uni-las através de um programa como o Cool 360 ou Photoshop.

- 1. Faça deslizar o botão de modo para [ 🗖 ].
- 2. Pressione o botão MENU.
- 3. Seleccione [Scene Mode] com os botões ▲ / ▼ e pressione o botão SET.
- 4. Seleccione [Panorama] com os botões ▲ / ▼ e pressione o botão SET.
- 5. Capture a primeira imagem.
  - A imagem seguinte vai aparecer ao lado da imagem anterior.
- 6. Oriente a câmara de modo a que o segundo fotograma se sobreponha ligeiramente ao sujeito fotográfico da primeira imagem e, depois, pressione o botão do obturador para capturar a imagem seguinte.
- 7. Siga os mesmos passos para capturar as imagens seguintes e formar a sequência.
- 8. Termine a sequência pressionando no botão **MENU** ou mude para outro modo depois de guardada a última imagem.

# [ 📲 ] Modo de Vídeo

O modo filme permite que você grave videoclipes com uma resolução de 320x240 / 640x480 pixels. Pode escolher entre activar ou não a gravação de áudio.

- 1. Mova o controle de modo para [ 🟙 ].
- 2. Componha a imagem.
- 3. Pressione o botão do obturador.
  - A gravação do videoclipe será iniciada.
  - Pressionar o botão do obturador uma vez mais irá terminar a gravação do videoclipe.
  - O tempo de gravação depende do tamanho do armazenamento e do assunto da imagem a ser gravada.
  - O zoom óptico não pode ser usado durante a gravação de filmes.

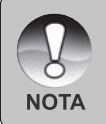

- Na gravação de videoclipes, não é possível usar o flash.
- Se a velocidade de acesso do seu cartão de memória SD não for suficiente para gravar clips de vídeo na qualidade actualmente seleccionada, aparece o ícone de aviso [ ] a gravação de vídeo é interrompida.

# [ 🕞 ] MODO REPRODUÇÃO

# Reprodução de Fotografias

Você pode reproduzir as fotografias no monitor LCD.

- 1. Mova o controle de modo para [ 🕞 ].
  - A última imagem aparece na tela.
- As imagens também podem ser exibidas em ordem inversa ou normal com os botões ◀ /
   .
  - Para ver a imagem anterior, pressione o botão
  - Para ver a imagem seguinte, pressione o botão

### Informações sobre a Exibição da Imagem

Você pode alternar a opção de exibição de informações pressionando o botão IDI quando estiver reproduzindo imagens. Cada vez que o botão IDI é pressionado alterna as opções de exibição de informações na seguinte ordem:

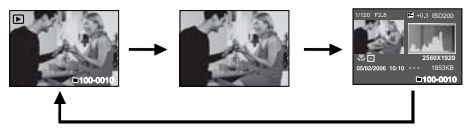

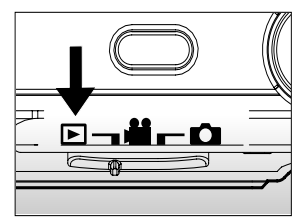

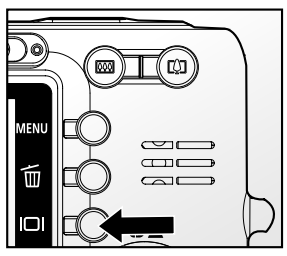

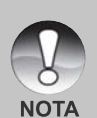

- O botão ▲ roda a imagem no sentido contrário ao dos ponteiros do relógio e apresenta-a, e o botão ▼ roda a imagem no sentido dos ponteiros do relógio e apresenta-a. Pressionar uma vez o botão oposto à direção em que a imagem foi girada fará retornar a imagem à exibição normal.
- O ícone [ <sup>1</sup>/<sub>2</sub> ] é exibido com os dados do vídeo. Videoclipes não podem ser girados.
- O ícone [ 🖶 ] é exibido com imagens que têm uma mensagem de áudio gravada.
- Pressione o botão SET para exibir os dados de memória de voz.

# **Reproduzindo Videoclipes**

Você poderá reproduzir os videoclipes gravados na câmera. Pode também reproduzir o som se estiver a gravar com áudio.

- 1. Mova o controle de modo para [ 🕞 ].
  - A última imagem aparece na tela.
- Selecione o videoclipe desejado com os botões ◀ / ►.
- 3. Pressione o botão SET.

  - Para parar a reprodução de vídeo, pressione o botão ▼. Isto interrompe a reprodução e volta ao início do clip de vídeo.
  - Para pausar a reprodução de vídeo, pressione o botão SET. Isto pausa a reprodução de vídeo. Para cancelar a pausa, pressione novamente no botão SET.

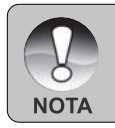

Videoclipes não podem ser girados ou ampliados para exibição.

# Reprodução de Fotos/Videoclipes na Docking Station

Você pode também reproduzir suas imagens ou videoclipes na docking station.

- 1. Posicione a câmera na docking station.
  - É recomendável utilizar o adaptador de corrente CA quando estiver reproduzindo imagens ou videoclipes na docking station.
- Pressione no botão POWER para ligar a câmara.
  - A última imagem aparece na tela.
- 3. Reproduza as fotos/videoclipes.
  - O método de operação é o mesmo de reproduzir fotos e videoclipes na câmera.

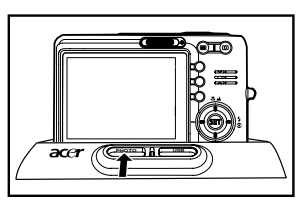

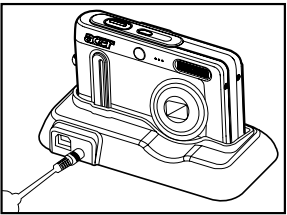

### Acrescentando Mensagens de Voz

Um máximo de 30 segundos de áudio pode ser gravado como uma mensagem para imagens estáticas fotografadas. A mensagem de voz pode ser gravada apenas uma vez.

- 1. Mova o controle de modo para [ 🕨 ].
  - A última imagem aparece na tela.
- Selecione a imagem que você quer acrescentar a mensagem de voz com o botão
   ◄ / ►.
- 3. Pressione o botão do obturador.
  - [VOICE RECORDING] é exibido na tela e a gravação se inicia.
- Para parar de gravar a mensagem de voz durante a gravação, pressione o botão do obturador novamente.
  - [VOICE RECORD END] será exibido e a gravação será finalizada. O ícone [ ] será exibido com as imagens que forem gravadas com uma mensagem de voz.

#### Reprodução de mensagem de voz

Pressionar o botão SET exibe [VOICE PLAYBACK] e reproduz a mensagem de voz.

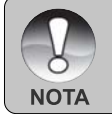

Mensagem de voz somente disponível para imagens estáticas.

# Exibição de Miniaturas

Esta função permite visualizar nove imagens em miniatura no monitor LCD simultaneamente, assim você poderá rapidamente escolher a imagem desejada.

- 1. Mova o controle de modo para [ 🕨 ].
  - A última imagem aparece na tela.
- 2. Pressione o botão +++.
  - As imagens são exibidas no modo de exibição de miniaturas. As imagens seleccionadas com os botões ▲ / ▼ / ◀ /
     ▶ serão indicadas por uma moldura amarela.
  - Quando houver dez imagens ou mais, role a tela com os botões ▲ / ▼.
- Pressione os botões ▲ / ▼ / ◀ / ► para selecionar a imagem que vai ser exibida em tamanho normal.
- 4. Pressione o botão SET.
  - A imagem selecionada será exibida em tamanho normal.

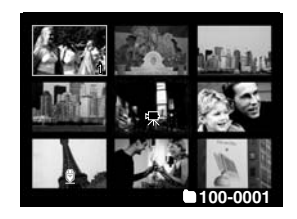

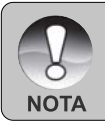

■ Um ícone [ 🔮 ], [ 🔒 ], [ 🖳 ], [ 📇 ] será mostrado em uma exibição de miniaturas.

# Zoom na Reprodução

Este modo também permite que você amplie uma parte selecionada de sua imagem para verificar pequenos detalhes.

- 1. Mova o controle de modo para [ 🕨 ].
- Pressione os botões ◀ / ► para selecionar a imagem que você quer ampliar.
  - Você também pode selecionar a imagem que deseja ampliar na exibição de miniaturas.
- 3. Ajuste a proporção de zoom com os botões
  - **↓** / +++.
  - Pressionando o botão 4 a imagem será ampliada.
  - Para retornar à ampliação normal, pressione o botão \*\*\*.

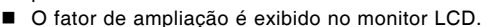

- A imagem é apresentada em forma ampliada, e no visor LCD aparece uma moldura amarela e uma moldura azul.
- A moldura azul indica a imagem completa e a moldura amarela indica a localização da área actualmente ampliada.
- 4. Pressione o botão ▲ / ▼ / ◀ / ► para selecionar a área a ser ampliada.
- Para retornar à exibição normal, mova o botão +++ até a exibição normal aparecer na tela.

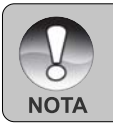

A gama de ampliação vai de 1x a 4x em aumentos de 0.5x.

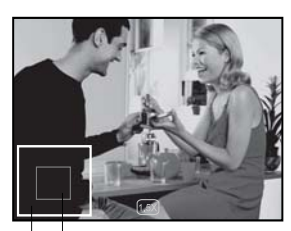

Posição actual da ampliação Imagem completa

# Apresentação de Slides

A função de apresentação de slides permite que você exiba suas fotos automaticamente em ordem, uma de cada vez.

- 1. Mova o controle de modo para [ 🕨 ].
- 2. Pressione o botão MENU.
  - O menu de reprodução é exibido.
- Selecione [Slide Show] com os botões ▲ / ▼ e pressione o botão SET.
- Seleccione o intervalo de tempo desejado com os botões ▲ / ▼ e pressione o botão SET.
  - A apresentação de slides é iniciada.
- 5. Para parar a apresentação de slides durante a reprodução pressione o botão **SET**.
  - A imagem é exibida na tela quando você pressiona o botão SET.

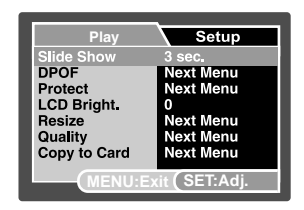

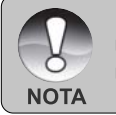

- A função Auto Off não opera durante a exibição de slides.
- Todas as fotografias da pasta são reproduzidas automaticamente.

# Proteger Imagens

Define os dados para somente leitura para evitar que imagens sejam apagadas por engano.

#### **Proteger Imagens**

- 1. Mova o controle de modo para [ 🕨 ].
- Selecione a imagem que você quer proteger com os botões ◀ / ►.
- 3. Pressione o botão MENU.
  - O menu de reprodução é exibido.
- Selecione [Protect] com os botões ▲ / ▼ e pressione o botão SET.
- 5. Selecione [Single] ou [All] com os botões ▲ /
   ▼ e pressione o botão SET.
- Selecione [Set] com os botões ▲ / ▼ e pressione o botão SET.
  - A proteção é aplicada à imagem e a câmera retorna ao modo de reprodução.
  - O ícone de proteção [ ) é exibido com as imagens protegidas. Quando [All] foi selecionado, [ ) será exibido com todas as imagens.

| Play         | Setup          |
|--------------|----------------|
| Slide Show   | 3 600          |
| DPOF         | Next Menu      |
| Protect      | Next Menu      |
| LCD Bright.  | 0              |
| Resize       | Next Menu      |
| Quality      | Next Menu      |
| Copy to Card | Next Menu      |
| MENU:        | xit (SET:Adi.  |
|              |                |
|              |                |
| Play         | Sotup          |
| Play         | Setup          |
| Protect      |                |
| Single       |                |
| All          |                |
| Select       |                |
|              |                |
|              |                |
|              |                |
| (MENU:E      | xit SETENTER   |
|              |                |
|              |                |
| Play         | Setup          |
| Protect      |                |
| Single       |                |
| Set          |                |
| Cancel       |                |
| Exit         |                |
|              |                |
|              |                |
| (MENU:E      | xit (SET:Enter |
|              |                |
|              |                |

#### Cancelamento da Proteção

Para cancelar a proteção de uma só imagem, exiba a imagem para qual você deseja remover a proteção.

- Selecione [Protect] com os botões ▲ / ▼ a partir do menu de reprodução e pressione o botão SET.
- 2. Selecione [Single] ou [All] com os botões ▲ / ▼ e pressione o botão SET.
- 3. Selecione [Cancel] com os botões ▲ / ▼ e pressione o botão SET.
  - A remoção da proteção da imagem é executada e a câmera retorna ao modo de exibição.

#### Proteção de muitas imagens simultaneamente

- Selecione [Protect] com os botões ▲ / ▼ a partir do menu de reprodução e pressione o botão SET.
- 2. Selecione [Select] com os botões ▲ / ▼ e pressione o botão SET.
  - As imagens são exibidas no modo de exibição de miniaturas.
- Selecione a imagem que você deseja proteger com os botões ▲ / ▼ / ◀ / ▶ e pressione o botão □.
  - O ícone de proteção [ ] é exibido com as imagens protegidas. Selecionar a imagem protegida e pressionar o botão |□| novamente irá cancelar a proteção. Este procedimento é repetido para selecionar muitas imagens.
- 4. Pressione o botão SET.
  - A proteção e o cancelamento da proteção são realizados e a câmera retorna ao modo de exibição.

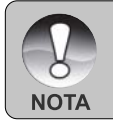

 Formatar o cartão SD desfaz a proteção e apaga todas as imagens sem considerar seu status de proteção.

# Configurações DPOF

DPOF é a abreviatura de Digital Print Order Format – Formato de Pedido de Impressão Digital, que permite que você inclua informações de impressão em seu cartão de memória. Você pode selecionar as imagens a serem impressas e quantas cópias deseja no menu DPOF da câmera e inserir o cartão de memória em uma impressora compatível. Quando a impressora começar a imprimir, ela irá ler as informações incluídas no cartão de memória e imprimir as imagens especificadas.

- 1. Mova o controle de modo para [ 🕨 ].
- Selecione a imagem que você quer definir para impressão em DPOF com os botões ◀ /
   .
- 3. Pressione o botão MENU.
  - O menu de reprodução é exibido.
- Selecione [DPOF] com os botões ▲ / ▼ e pressione o botão SET.
  - A tela de configuração de DPOF é exibida.
- 5. Selecione [Single] ou [All] com os botões ▲ /
  - ▼ e pressione o botão SET.
  - [Single]: Define a configuração DPOF para cada imagem individual.
  - [All]: Define a configuração DPOF para todas as fotografias de uma só vez.
- Selecione [Print Num] com os botões ▲ / ▼ e pressione o botão SET.
  - Isso fará exibir a tela de configuração do número de cópias.
- Selecione o número de cópias desejado com os botões ▲ / ▼ e pressione o botão SET.
  - Você pode estabelecer até 9 cópias para cada imagem.
- Selecione [Date Print] com os botões ▲ / ▼ e pressione o botão SET.
  - A tela de configuração da data irá aparecer.

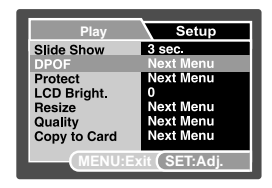

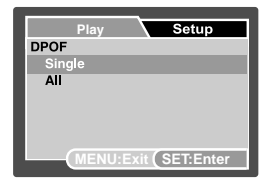

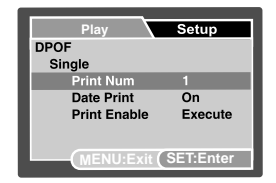

- 9. Selecione data para[On] ou [Off] com os botões ▲ / ▼ e pressione o botão SET.
  - [On]: A data da fotografia também será impressa.
  - [Off]: A data da fotografia não será impressa.
- 10.Selecione [Print Enable] com os botões ▲ / ▼ e pressione o botão SET.
- 11.Selecione [Execute] com os botões ▲ / ▼ e pressione o botão SET.
  - Desse modo é criado um arquivo contendo as informações de DPOF e quando a operação estiver terminada, a tela retorna à tela de reprodução.
  - O ícone DPOF [ ] (i constant) é exibido para cada imagem ajustada com as configurações DPOF.

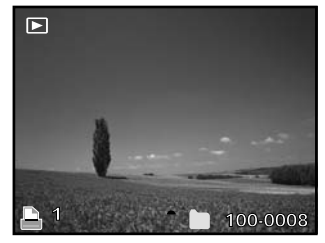

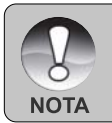

A data impressa na foto é a data definida na câmera. Para imprimir a data correta na foto, defina a data na câmera antes de fotografar. Consulte a seção "Configurando Data e Hora" deste manual para mais detalhes.

# Redimensionar uma imagem

Redimensiona uma imagem previamente guardada.

O redimensionamento substitui a imagem original pela imagem alterada. Só é possível redimensionar para um tamanho mais pequeno.

Não é possível redimensionar as seguintes imagens:

- Tamanho da imagem (640 x 480)
- Imagem capturada com outra câmara
- Imagens protegidas
- Clips de vídeo
- As imagens não podem ser redimensionadas quando o cartão de memória SD está protegido contra escrita.
- 1. Seleccione a imagem que pretende redimensionar.
- 2. Pressione o botão MENU.
- Seleccione [Resize] com os botões ▲ / ▼ e pressione o botão SET.
- Seleccione o tamanho da imagem que pretende mudar com os botões ▲ / ▼ e pressione o botão SET.
  - Para abandonar o redimensionamento, pressione o botão MENU.
  - Quando terminar o redimensionamento, a ecrã volta ao modo de reprodução.

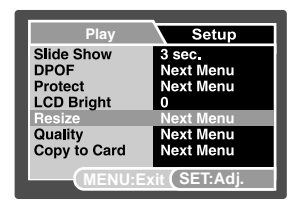

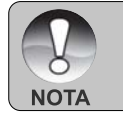

É possível reduzir o tamanho de uma imagem. Não é possível aumentar o tamanho de uma imagem ou repor o tamanho após este ter sido diminuído.

## Comprimir uma imagem

Muda a qualidade (taxa de compressão) de uma imagem gravada.

Comprime imagens para metade do tamanho original ou mais, substitui a imagem antiga de tamanho original pela imagem nova comprimida. Só está disponível a mudança de qualidade para um nível mais baixo.

Não é possível redimensionar as seguintes imagens:

- Imagens de qualidade (Economia)
- Imagem capturada com outra câmara
- Imagens protegidas
- Clips de vídeo
- As imagens não podem ser redimensionadas quando o cartão de memória SD está protegido contra escrita.
- 1. Seleccione a imagem à qual pretende alterar a qualidade.
- 2. Pressione o botão MENU.
- Seleccione [Quality] com os botões ▲ / ▼ e pressione o botão SET.
- Seleccione o tamanho da imagem que pretende mudar com os botões ▲ / ▼ e pressione o botão SET.
  - Para abandonar a compressão, pressione o botão MENU.
  - Quando terminar a compressão, o ecrã v olta ao modo de reprodução.

| Play         | Setup         |
|--------------|---------------|
| Slide Show   | 3 sec.        |
| DPOF         | Next Menu     |
| Protect      | Next Menu     |
| LCD Bright   | 0             |
| Resize       | Next Menu     |
| Quality      | Next Menu     |
| Copy to Card | Next Menu     |
| MENU:E       | xit (SET:Adj. |

# Apagando Imagens

Apagar no Modo Fotografia (Função de Exclusão Rápida) A função exclusão rápida possibilita a você excluir a última imagem durante a captura.

- 1. Mova o controle de modo para [ 🗖 ] ou [ 🕌 ].
- 2. Pressione o botão [ 💼 ].
  - A última imagem e o menu excluir rápido aparecem na tela.
- 3. Seleccione [Execute] com os botões ▲ / ▼.
- Pressione o botão SET para confirmar a eliminação.
  - Para não excluir, selecione [Cancel] e pressione o botão SET.

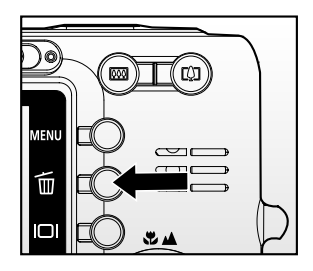

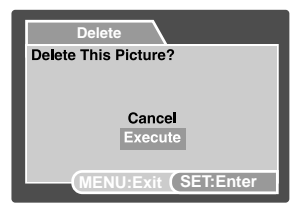

#### Apagar no Modo Reprodução

Apagar uma imagem / Apagar todas as imagens

- Mova o controle de modo para [ ▶ ].
   A última imagem aparece na tela.
- Selecione a imagem que você quer apagar com os botões ◀ / ►.
- 3. Pressione o botão [ 💼 ].
  - O menu excluir será exibido.
- Selecione [Single] ou [All] com os botões ▲ /
  - ▼ e pressione o botão SET.
  - [Single]: Apaga a imagem selecionada ou a última imagem.
  - [All]: Apaga todas as imagens excepto as protegidas.
  - [Select]: Apaga uma série de imagens selecionadas.

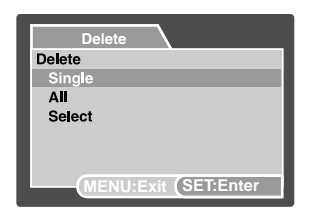

- 5. Selecione [Execute] com os botões ▲ / ▼ e pressione o botão SET.
  - Para não apagar, selecione [Cancel] e pressione o botão SET.

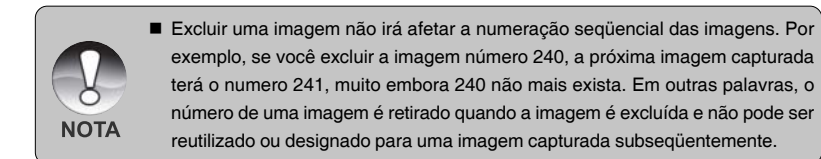

#### Apagar imagens selecionadas

Apaga uma série de imagens selecionadas.

- 1. Mova o controle de modo para [ 🕨 ].
- 2. Pressione o botão [ 窗 ].
  - O menu excluir será exibido.
- Selecione [Select] com os botões ▲ / ▼ e pressione o botão SET.
  - As imagens são exibidas no modo de exibição de miniaturas.
- Selecione a imagem que você deseja apagar com os botões ▲ / ▼ / ◀ / ▶ e pressione o botão [ 前 ].
  - O ícone [ 1 ] será exibido. Pressionar mais uma vez o botão apagar irá cancelar a operação. Repita este procedimento e selecione todas as imagens que você deseja apagar.
- 5. Pressione o botão SET.

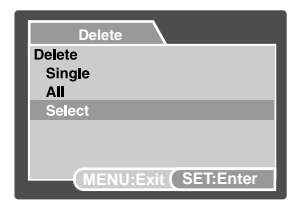

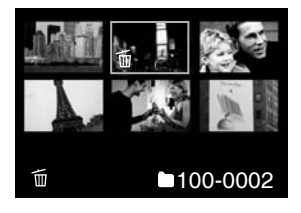

# LIGAR A UMA IMPRESSORA COM PICTBRIDGE

Se utilizar uma impressora compatível com PictBridge, pode imprimir as imagens ligando a câmara digital directamente à impressora sem ter de utilizar um computador.

#### Ligar a câmara à impressora

- 1. Coloque a câmara na estação de base.
- 2. Ligue uma extremidade do cabo USB ao terminal USB da estação de base.
- Ligue a outra extremidade do cabo USB à porta USB da impressora.
- Pressione o botão USB.
   É apresentado no ecrã o menu USB.
- 5. Seleccione [Printer] e pressione o botão SET.

#### Imprimir imagens

Quando a câmara está ligada de forma adequada à impressora compatível com PictBridge, é apresentado no ecrã o menu PictBridge.

- Através dos botões ▲ / ▼, seleccione o item que pretende configurar e pressione o botão SET.
  - [Images]: Seleccione se pretende imprimir uma imagem específica ou todas as imagens.
     Pode também seleccionar o número de impressões para a imagem específica.
  - [Date Print]: De acordo com o tipo de impressora, seleccione se deseja ou não imprimir a imagem com selo de data.
  - [Paper Size]: De acordo com o tipo de impressora, seleccione o tamanho desejado para o papel.
  - [Layout]: De acordo com o tipo de impressora, seleccione a composição desejada para a impressão.
  - [Print]: Depois de configuradas todas as definições, seleccione este item para dar início à impressão.

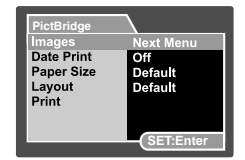

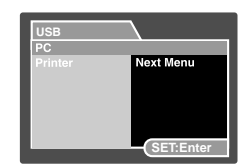

PT-42

- Se seleccionar [Images] no passo anterior, aparecerá a imagem aqui apresentada do lado direito. Com os botões ▲ / ▼, seleccione [Select], [AII] ou [DPOF] e pressione o botão SET.
  - [Select]: Seleccione para imprimir uma imagem específica.
  - [All]: Seleccione para imprimir todas as imagens.
  - [DPOF]: Seleccione para imprimir imagens com definições DPOF.
- 3. Se seleccionar [Select] no passo anterior, aparecerá a imagem aqui apresentada do lado direito.
  - Com os botões ◀ / ►, seleccione a imagem que pretende imprimir.
  - Com os botões ▲ / ▼, seleccione o [Print Num] (até 99).
  - Depois de seleccionar a imagem pretendida e o número de impressões, pressione o botão SET.
- Com os botões ▲ / ▼, seleccione [Exit] e pressione o botão SET.
- Com os botões ▲ / ▼, seleccione [Print] e pressione o botão SET para dar início à impressão.
- Tem início a impressão e aparece a imagem aqui apresentada do lado direito.
  - Aparece temporariamente [COMPLETE] para o recordar de que o processo de impressão está concluído.
  - Caso seja detectado um erro na impressão, é apresentada a indicação [PRINT ERROR].

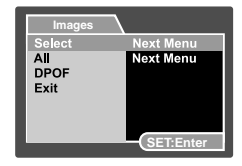

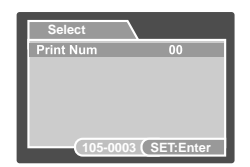

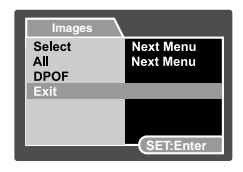

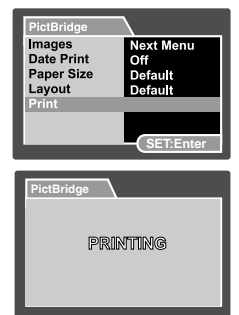

# OPÇÕES DE MENU

# Menu Captura (Capture)

Este menu define as configurações básicas para serem usadas quando tirar fotografias.

- 1. Mova o controle de modo para [ 🗖 ].
- 2. Pressione o botão MENU.
  - O menu [Capture] é exibido.
- Selecione a opção [Capture] desejada com os botões ▲ / ▼ e pressione o botão SET para entrar no menu respectivo.
- Selecione a configuração desejada com os botões ▲ / ▼ e pressione o botão SET.
- 5. Para sair deste menu, pressione o botão **MENU**.

### Scene Mode

Consulte a seção "Configuração do Modo Cena" deste manual para mais detalhes.

### Size

Define o tamanho da imagem que será fotografada.

- \* [ 🔲 ] 3072 x 2304
- \* [ 🗍 ] 2560 x 1920
- \* [ 🗖 ] 1600 x 1200
- \* [ 📊 ] 640 x 480

### Quality

Define a qualidade (taxa de compressão) com a qual a foto será tirada.

- \* [★★★] Fine
- \* [★★] Normal
- \* [★] Economy

### Sharpness

Define a nitidez da imagem que será fotografada.

\* Hard / Normal / Soft

### Saturation

Define o nível de saturação da imagem a capturar.

\* High / Normal / Low

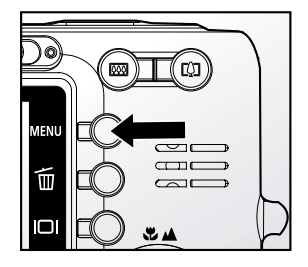

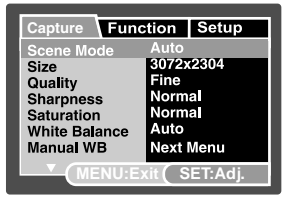

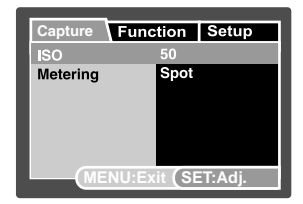

### White Balance

Define o equilíbrio do branco na fotografia sob variadas condições de iluminação e permite que se tire fotografias próximas das condições vistas pelo olho humano.

- \* [Vazio] Auto
- \* [ 🔆 ] Incandescent
- \* [ 🚔 ] Fluorescent 1
- \* [ 🚔 ] Fluorescent 2
- \* [🔆] Daylight
- \* [ \_ ] Cloudy
- \* [ 🌉 ] 🛛 Manual

### Manual WB

Define manualmente e armazena o equilíbrio do branco. Seu uso é conveniente quando o equilíbrio do branco não oferece uma boa combinação.

Antes de selecionar [Execute] determine o objetivo (como um papel branco) que será usado para definir o equilíbrio do branco.

\* Cancel / Execute

### ISO

Ajusta a sensibilidade da luz ao tirar fotografias. Quando a sensibilidade é aumentada (e o número ISO cresce), sendo possível fotografar até em locais escuros, mais a imagem irá aparecer mais pixelizada (granulada).

\* 50 / 100 / 200 / Auto

### Metering

Define o método de medição para o cálculo de exposição.

- \* [Vazio] Average: Faz a média da luz medida em toda a moldura, mas dá mais importância ao sujeito fotográfico no centro da imagem.
- \* [ ] Spot: Uma pequena parte no centro da tela é medida e a exposição é calculada.

# Menu Captura (Function)

- 1. Mova o controle de modo para [ 📩 ].
- 2. Pressione o botão **MENU** e selecione o menu [Function] com o botão ►.
  - O menu [Function] é exibido.
- Selecione a opção [Function] desejada com os botões ▲ / ▼ e pressione o botão SET para entrar no menu respectivo.
- Selecione a configuração desejada com os botões ▲ / ▼ e pressione o botão SET.
- Para sair deste menu, pressione o botão MENU.

| Capture / Fun | ction Setup   |
|---------------|---------------|
| Capture Mode  | AEB           |
| LCD Bright    | 0             |
| Digital Zoom  | Off           |
| Date Print    | Off           |
|               |               |
| MENU:E        | xit (SET:Adj. |

### **Capture Mode**

Define o método de gravação na hora de tirar fotografias.

- \* [Vazio] Single: Captura uma imagem de cada vez.
- \* [ ] Continuous: Permite fotografias contínuas de 3 imagens no máximo.
- \* [AEB] AEB: Permite 3 imagens consecutivas na ordem de exposição padrão, compensação de subexposição e superexposição.

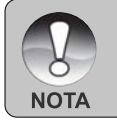

 No modo de captura [Continuous] e [AEB], a mensagem de voz é automaticamente fixada em [Off].

### Voice Memo

Consulte a seção deste manual intitulada "Gravação de Mensagens de Voz" para mais detalhes.

\* On/Off

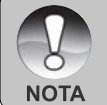

 Quando [Voice Memo] está definida em [On], a configuração de visualização também é fixada em [On].

### LCD Bright.

Seleciona um nível de brilho para o monitor LCD. O LCD se torna mais claro com o botão  $\blacktriangle$  e mais escuro com o botão  $\blacktriangledown$ . O intervalo de ajuste é de -5 a +5.

### **Digital Zoom**

Define se será ou não usado o zoom digital ao fotografar.

\* On/Off

### Preview

Define se será ou não exibida a imagem fotografada na tela imediatamente após ser tirada a fotografia.

\* On/Off

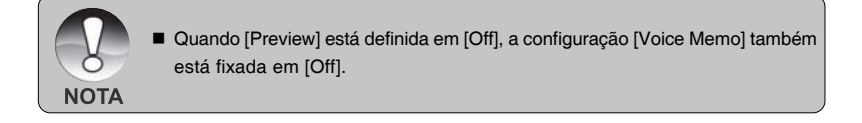

### Date Print

A data da gravação pode ser impressa diretamente sobre as fotografias. Essa função deve ser ativada antes da foto ser capturada.

\* On/Off

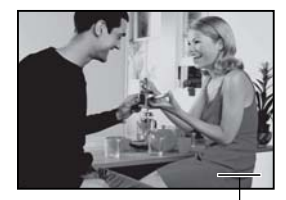

Data registrada aqui

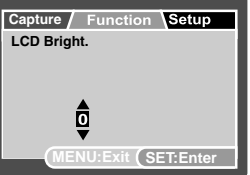

# Menu Video (Captura)

Este menu define as configurações básicas para serem usadas quando forem gravados videoclipes.

- 1. Mova o controle de modo para [ 📲 ].
- 2. Pressione o botão MENU.
  - O menu [Capture] é exibido.
- Selecione a opção [Capture] desejada com os botões ▲ / ▼ e pressione o botão SET para entrar no menu respectivo.
- Selecione a configuração desejada com os botões ▲ / ▼ e pressione o botão SET.
- 5. Para sair deste menu, pressione o botão **MENU**.

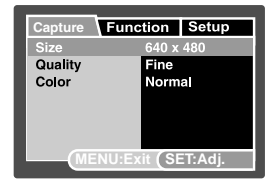

### Size

Define o tamanho do clip de vídeo a capturar.

- \* [ ] 640 x 480
- \* [ 📊 ] 320 x 240

### Quality

Define a qualidade (taxa de compressão) a que o clip de vídeo é capturado.

- \* [★★★] Fine
- \* [★★] Normal

### Color

Define a cor do clip de vídeo a capturar.

\* Standard / Vivid / Sepia / Monochrome

# Menu Vídeo (Function)

- 1. Mova o controle de modo para [ 📫 ].
- Pressione o botão MENU e selecione o menu [Function] com o botão ►.
  - O menu [Function] é exibido.
- Selecione a opção [Function] desejada com os botões ▲ / ▼ e pressione o botão SET para entrar no menu respectivo.
- Selecione a configuração desejada com os botões ▲ / ▼ e pressione o botão SET.
- Para sair do menu filme, pressione o botão MENU.

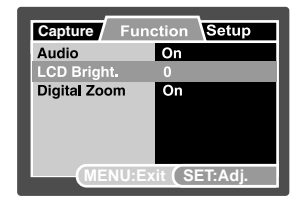

### Audio

Define a opção de gravar ou não o áudio juntamente com a gravação de vídeo. \* On / Off

### LCD Bright.

Consulte a seção "LCD Bright" no Menu Capture (Function) neste manual para mais detalhes.

### **Digital Zoom**

Consulte a seção "Digital Zoom" no Menu Capture (Function) neste manual para mais detalhes.

# Menu de Reprodução

No modo [ 🕒 ], defina quais configurações devem ser usadas para a reprodução.

- 1. Mova o controle de modo para [ 🕨 ].
- 2. Pressione o botão MENU.
  - O menu de reprodução é exibido.
- Selecione a opção desejada com os botões
   ▲ / ▼ e pressione o botão SET para entrar no menu respectivo.
- Selecione a configuração desejada com os botões ▲ / ▼ e pressione o botão SET.
- 5. Para sair deste menu, pressione o botão **MENU**.

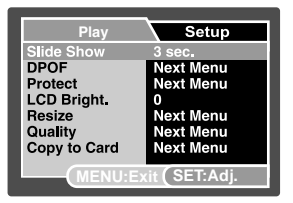

#### Slide Show

Consulte a seção deste manual intitulada "Slideshow Display" para mais detalhes.

#### DPOF

Consulte a seção "DPOF Settings" deste manual para mais detalhes.

#### Protect

Consulte a seção deste manual intitulada "Protecting Images" para mais detalhes.

#### LCD Bright.

Consulte a seção "LCD Bright" no Menu Capture (Function) neste manual para mais detalhes.

#### Resize

Para informações mais detalhadas, consulte a secção deste manual intitulada "Redimensionar uma imagem".

#### Quality

Para informações mais detalhadas, consulte a secção deste manual intitulada "Comprimir uma imagem".

### Copy to Card

Permite copiar ficheiros da memória interna da câmara digital para um cartão de memória. Obviamente, só o poderá fazer se houver um cartão de memória instalado e se existirem ficheiros na memória interna.

\* Cancel / Execute

# Menu de Instalação (No Modo Fotografia)

Defina o ambiente de operação de sua câmera.

- 1. Deslize o controle de modo para [ 🗖 ] ou [ 🕌 ].
- Pressione o botão MENU e selecione o menu [Setup] com o botão ►.
  - O menu [Setup] é exibido.
- Selecione a opção [Setup] desejada com os botões ▲ / ▼ e pressione o botão SET para entrar no menu respectivo.
- Selecione a configuração desejada com os botões ▲ / ▼ e pressione o botão SET.
- Para sair deste menu, pressione o botão MENU.

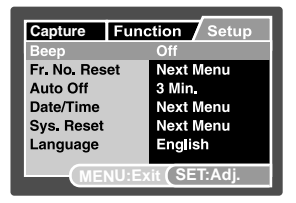

### Веер

Define se a câmera fica sem som ou não sempre que você pressiona o botão da câmera .

\* On / Off

### Fr. No. Reset

Cria uma nova pasta. As imagens fotografadas são gravadas na pasta recém criada a partir do número 0001.

\* Cancel / Execute

### Auto OFF

Se nenhuma operação for realizada em um certo período de tempo, a câmera é automaticamente desligada. Este recurso é útil para reduzir o consumo da bateria.

\* 2 Min. / 3 Min. / 5 Min. / Off

### Date/Time

Consulte a seção "Configuração Data e Hora" deste manual para mais detalhes.

### Sys. Reset

Retorna todas as configurações básicas para as configurações padrão da câmera. A configuração de hora não será redefinida.

\* Cancel / Execute

#### Language

Consulte a seção "Selecionando o Idioma" deste manual para mais detalhes.

## Menu de Instalação (No Modo Reprodução)

- 1. Mova o controle de modo para [ 🕞 ].
- Pressione o botão MENU e selecione o menu [Setup] com o botão ►.
  - O menu [Setup] é exibido.
  - Se nenhuma foto/videoclipe estiver gravada no cartão SD, pressione o botão de MENU e então o menu [Setup] será exibido.
- Selecione a opção [Setup] desejada com os botões ▲ / ▼ e pressione o botão SET para entrar no menu respectivo.
- Selecione a configuração desejada com os botões ▲ / ▼ e pressione o botão SET.
- 5. Para sair deste menu, pressione o botão **MENU**.

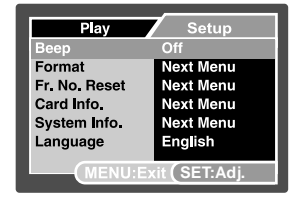

### Веер

Consulte a seção deste manual "Beep" no Menu de Instalação (No Modo Fotografia) para mais detalhes.

### Format

Consulte a seção "Formatar o cartão de memória SD ou a memória interna" deste manual para mais detalhes.

#### Fr. No. Reset

Consulte a seção deste manual "Fr. No. Reset" no Menu de Instalação (No Modo Fotografia) para mais detalhes.

### Card Info.

Exibe o espaço livre do cartão de memória SD.

#### System Info.

Exibe a versão firmware da câmera.

#### Language

Consulte a seção "Selecionando o Idioma" deste manual para mais detalhes.

# TRANSFERINDO IMAGENS E VÍDEOS GRAVADOS PARA SEU COMPUTADOR

Requisitos do Sistema (Windows)

- Pentium III a 600 MHz ou superior
- Windows ME/2000/XP
- 64MB RAM
- 128MB de espaço no disco rígido
- Drive de CD-ROM
- Porta USB disponível

Requisitos do Sistema (Macintosh)

- PowerPC G3/G4
- Sist Oper 9.0 ou superior
- 64MB RAM
- 128MB de espaço no disco rígido
- Drive de CD-ROM
- Porta USB disponível

## Conectar a Câmera ao seu Computador

- 1. Posicione a câmera na docking station.
- 2. Conecte uma das extremidades do cabo USB ao terminal USB da câmera.
- Conecte a outra extremidade do cabo USB a uma porta USB disponível em seu computador.
- 4. Pressione o botão.
  - O menu USB MODE aparece na tela.
- 5. Selecione [PC] e pressione o botão SET.
  - USB screen aparece na tela.
- 6. Na área de trabalho do Windows dê um clique duplo em "My Computer".
- Procure pelo novo ícone "Removable Disk". Este "Removable Disk" é, de fato, o cartão de memória da sua câmera. Normalmente, a câmera será chamada de drive letra "e" ou superior.
- Dê um clique duplo no disco removível e localize a pasta DCIM.

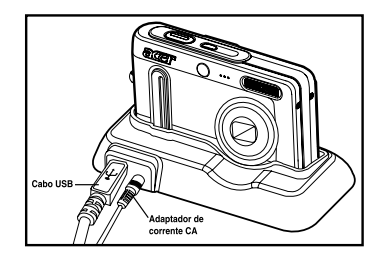

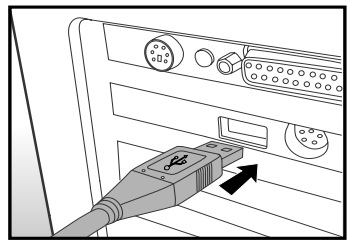

- 9. Dê um clique duplo na pasta DCIM para abrir e encontrar mais pastas.
  - Suas imagens e videoclipes gravados estarão dentro destas pastas.
  - Copie e Cole ou Arraste e Solte os arquivos de imagens e vídeos para uma pasta em seu computador.

10.Para sair do modo USB, pressione o botão USB.

**Usuários de Mac:** Dê um clique duplo no ícone do drive de disco "untitled" ou "unlabeled" em sua área de trabalho. O iPhoto será automaticamente lançado.

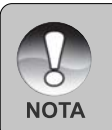

Os dados salvos no cartão SD podem ser danificados se a energia para a câmera for interrompida durante a transferência de imagens. Recomendamos que seja usado o adaptador de corrente CA quando a câmera for conectada ao PC.

## Fazendo o Download de Arquivos de Fotografias e Vídeos

Quando a câmera estiver ligada e conectada ao seu computador, ela é considerada como um drive de disco, como um disquete ou um CD. Você poderá fazer o download (transferir) de imagens copiando a partir do "Removable Diskl" (disco "untitled" ou "unlabeled"no Macintosh) para o disco rígido do seu computador.

#### Windows

Abra "removable disk" e as pastas subseqüentes com um clique duplo. Suas imagens estão dentro dessa(s) pasta(s). Selecione as imagens desejadas, e depois selecione "Copy" no menu "Edit". Depois abra o local de destino (pasta) e selecione "Paste" no menu "Edit". Você poderá também arrastar e soltar arquivos de imagens da câmera para o local desejado.

#### Macintosh

Abra o ícone de disco "untitled" e o local de destino no seu disco rígido. Arraste e solte da câmera para o destino desejado.

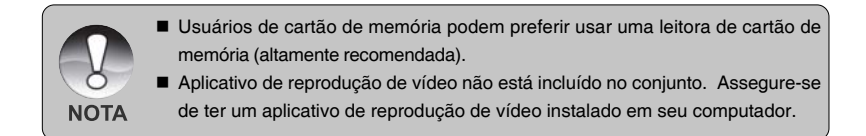

# ESPECIFICAÇÕES DA CÂMERA

| Item                     | Descrição                                            |
|--------------------------|------------------------------------------------------|
| Sensor de imagem         | 1/2,5 pol. sensor CCD (7,40 megapixels)              |
| Resolução da imagem      | <fotografia></fotografia>                            |
|                          | 3072 x 2304, 2560 x 1920, 1600 x 1200, 640 x 480     |
|                          | <videoclipe></videoclipe>                            |
|                          | 640 x 480 (até 30 fps), 320 x 240 (até 30 fps)       |
| Monitor LCD              | 2,5 pol. full color LTPS LCD (230K pixels)           |
| Mídia de Gravação        | 32 MB de memória interna (aprox. 26 MB para          |
|                          | armazenamento de imagens)                            |
|                          | Suporta cartão de memória SD (de 32 MB a 1 GB)       |
|                          | (opcional)                                           |
| Formato de compressão    | JPEG                                                 |
| Formato de arquivo       | DCF, DPOF, EXIF 2,2, ASF                             |
| Lente                    | Lente de zoom óptico de 3x                           |
|                          | Gama de abertura: 2,8 (W) – 4,8 (T)                  |
|                          | Distância de focagem: 5,8 mm – 17,4 mm               |
|                          | (equivalente a 34 mm – 102 mm numa câmara de 35      |
|                          | mm)                                                  |
| Alcance do foco          | Standard:                                            |
|                          | Aprox. 50cm ao infinito                              |
|                          | Macro:                                               |
|                          | Aprox. 5cm ao infinito (Macro Grande Angular)        |
|                          | Aprox. 35cm ao infinito (Macro Telefoto)             |
| Velocidade do obturador  | 1/2 -1/1000 seg.                                     |
| Zoom digital             | 4x (Modo de captura)                                 |
|                          | 4x (Modo reprodução)                                 |
| Alcance Efetivo do Flash | 0,5m -2,5m (Wide)                                    |
| Terminal                 | Entrada CC e USB (com docking station)               |
| Fonte de energia         | Bateria Recarregável de Lítio-ion (3,7V, opcional)   |
|                          | Adaptador de corrente CA com docking station (5V/2A) |
| Dimensões                | Aprox. 90 x 54 x 18mm (sem as partes salientes)      |
| Peso                     | Aprox. 125 g (sem bateria e cartão de memória)       |

\* Modelo e Especificações sujeitos a mudanças sem prévio aviso.

\* Se o vídeo não puder ser reproduzido no WMP 9.0, você precisará fazer o download da versão atualizada do WMP 9.0 no site da Microsoft.